## Creating a Copy of a Panopto Recording and Moving it to a New Panopto Folder

| 1. | Log in to Panopto, then click on the <b>Settings</b> icon associated with the recording you wish to copy.                                                                                                    | <ul> <li>Panopto Practice Course</li> <li>C Refresh Filter by date Show scheduled recordings</li> <li>Name</li> <li>Thursday, January 23, 2014 at 3:37:18 PM</li> <li>Thursday, January 23, 2014 at 3:37:18 PM (copy)</li> <li>Settings Share Share Share Share Delete</li> </ul>                                                                                                    |
|----|----------------------------------------------------------------------------------------------------|----------------------------------------------------------------------------------------------------|
| 2. | On the Settings menu, click the <b>Manage</b> link.                                                                                                    | Tuesday, January 21, 2         Overview       Manage Session         Share       Session id         Outputs       Delivery id         Streams       Delivery id         Captions       Status         Manage       Media type         Log       Log                                                                                                    |
| 3. | In the Copy Session area, click <b>Copy.</b>                                                                                                    | Copy session           New session         Tuesday, January 21, 2014 at 2:18:05 PM (copy)           Copy         Copy                                                                                                    |
| 4. | Wait for the copy of the recording to finish processing.                                                                                                    |                                                                                                    |
| 5. | To move the recording to a new folder,<br>Click on the <b>Settings</b> link associated with the<br>appropriate recording                                                                                                    | <ul> <li>Panopto Practice Course</li> <li>C Refresh Filter by date Show scheduled recordings</li> <li>Name</li> <li>Thursday, January 23, 2014 at 3:37:18 PM</li> <li>Thursday, January 23, 2014 at 3:37:18 PM (copy)</li> <li>Settings Share E Edit III Stats Delete</li> </ul>                                                                                                    |
| 6. | Under <b>Session Information</b> , click on the <b>Edit</b> link next to the folder information                                                                                                    | Overview       Session Information         Share       Name       Thursday, January 23, 2014 at 3:37:18 PM (copy)         Outputs       Folder       Panopto Practice Course         Captions       Viewer link       http://oswego.hosted.panopto.com/Panopto/Pages/Viewer/Default.asj         Manage       Owner       OSWANGEL\duitton         Log       Videographer       OSWANGEL\duitton         Start       Thursday, January 23, 2014 @ 3:39:07 PM         Duration       00:37                                                                                                    |
| 7. | Click on the downward arrow next to the Folder's<br>name. This will display all of your Panopto course<br>folders (the current folder will be highlighted). Then<br>select the folder you want the recording to be placed<br>in. | Folder     Panopto Practice Course     T       (201401-Bi0120-154)Molecular/Cell Foundations Lab     (201401-Bi0120-154)Molecular/Cell Foundations Lab       (201401-Bi0120-154)Molecular/Cell Foundations Lab       (201401-Bi0120-154)Molecular/Cell Foundations Lab       (201401-Bi0120-154)Molecular/Cell Foundations Lab       (201401-Bi0120-154)Molecular/Cell Foundations Lab       (201401-Bi0120-154)Molecular/Cell Foundations Lab       (201401-Bi0120-154)Molecular/Cell Foundations Lab       (201401-Bi0120-154)Molecular/Cell Foundations Lab       (201401-Bi0120-154)Molecular/Cell Foundations Lab       (201401-Bi0120-154)Molecular/Cell Foundations Lab       (201401-Bi0120-154)Molecular/Cell Foundations Lab       (201401-Bi0120-154)Molecular/Cell Foundations Lab       (201401-Bi0120-154)Molecular/Cell Foundations Lab       (201401-Ma177-800)Melsaving Life       (201401-Ma177-800)Melsaving Life       (201401-Ma177-800)Melsaving Life       (201401-Ma177-800)Melsaving Life       (201401-Ma177-800)Melsaving Life       (VOTERMI) ART321 Art History II       (WOTERMI) ART321 Art History II       (WOTERMI) ART321 Art History II       (WOTERMI) ART321 Art History II       (WOTERMI) ART321 Art History II       (WOTERMI) ART321 Art History II       (WOTERMI) ART321 Art History II       (WOTERMI) ART321 Art History II       (WOTERMI) ART321 Art History II       (WOTERMI) ART321 Art |